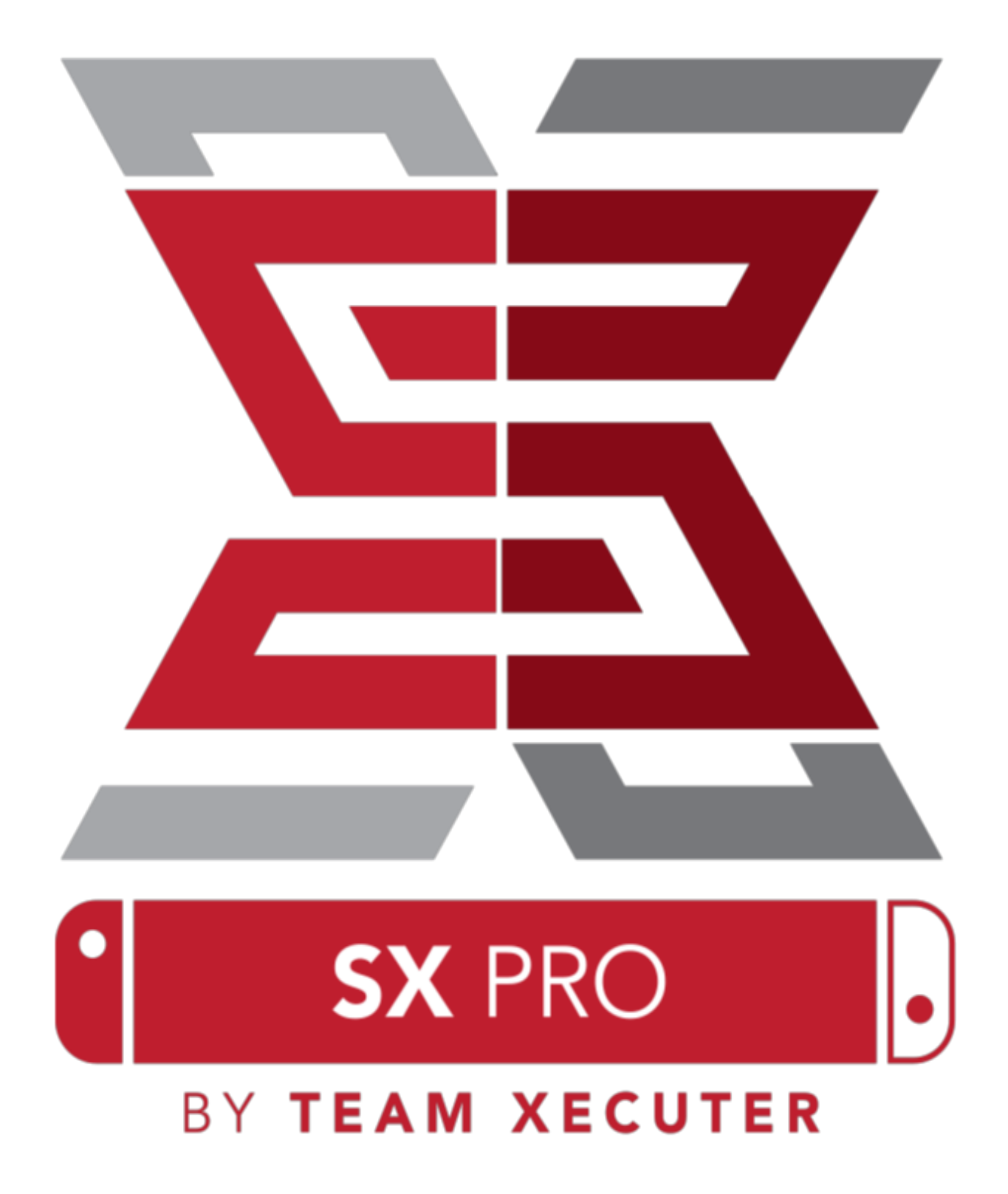

Dutch / Nederlands

Versie 1.2

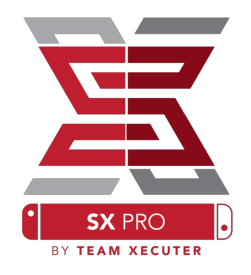

# SX OS Kenmerken

### Werkt met elk type Switch

• SX OS werkt met elke Nintendo Switch en met elke Software versie (firmware).

### Speel elk Spel

 Met SX OS Speel je al je favoriete spellen rechtstreeks vanaf de SD geheugenkaart welke in je Switch systeem zit. Voor optimale prestaties en laadtijden is het aan te raden een snelle Micro SD kaart aan te schaffen. Een leessnelheid van 80 mb/s word aangeraden. Hoe sneller hoe beter de laadtijden.

#### **Homebrew Spellen en applicaties**

• Met de SX OS "Homebrew menu Launcher" speel je al je favoriete games en applicaties die gemaakt zijn door onafhankelijke ontwikkelaars.

### **Blijvende Ondersteuning**

• Team Xecuter werkt altijd actief aan updates en nieuwe spannende mogelijkheden ten behoeve van SX OS.

### **Dubbele Functionaliteit**

• Met de SX OS "Launcher" kun je ook opstarten met de originele firmware om zo te genieten van je originele spellen.

## **Om te Beginnen**

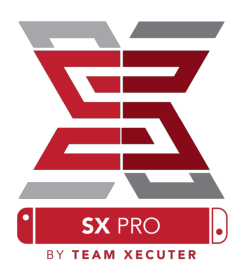

### Benodigde Bestanden:

• SX OS (Boot.dat) - Download

### Benodigd gereedschap:

- Xecuter "Jig" (afb. 1)
- Xecuter "Dongle" (afb. 2)
- PC met een Internet verbinding.
- Micro SD kaartlezer.
- Micro SD kaart voor de Switch (geformatteerd in exFAT\* of FAT32)

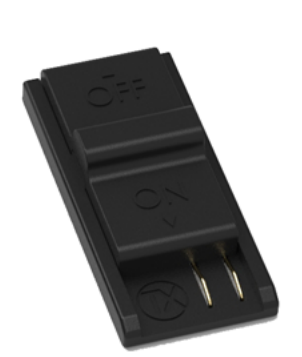

afb. 1 - Xecuter "Jig"

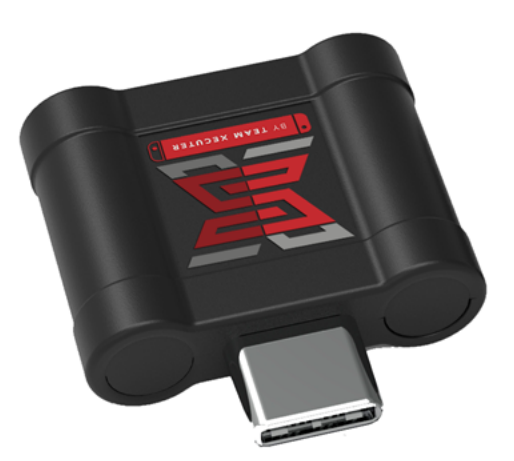

afb. 2 - Xecuter "Dongle"

\* exFAT is aanbevolen indien je gebruik maakt van bestanden groter dan 3,7 GB. Dit is nodig voor een groot aantal spellen op je Switch. Indien je dit wil gebruiken moet je extra stappen uitvoeren. Lees meer op pagina 11 van deze handleiding.

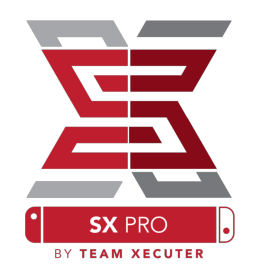

### **SX OS Opstarten**

Zorg dat de SD kaart geïnitialiseerd is door je switch alvorens je onderstaande procedure start. Haal de oplader uit het apparaat en Schakel daarna de Switch volledig uit middels: "Schakel uit". Verwijder vervolgens aanwezige game cartridges en de Micro SD kaart uit de Switch. Stop de micro SD kaart in de kaartlezer van je PC en kopieer het Boot.dat bestand naar de root van de kaart.

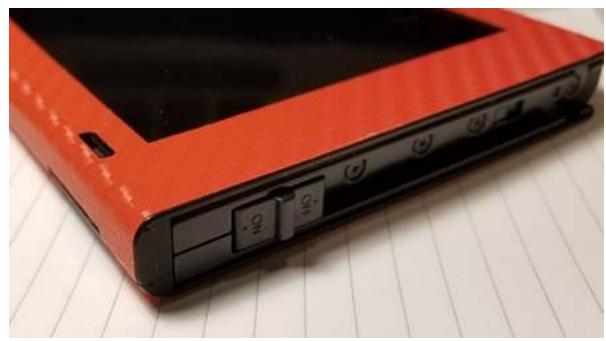

afb. 3

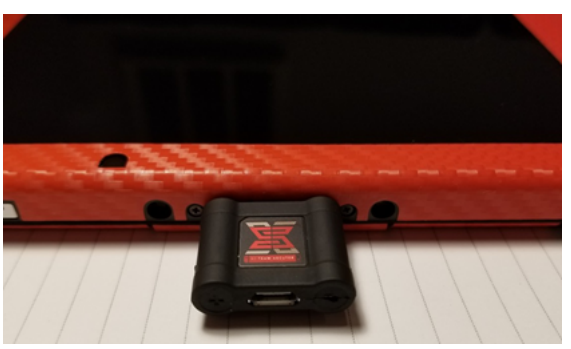

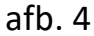

Schuif vervolgens de "Jig" (afb. 3) met de "ON" naar beneden gericht in de **rechter joycon rail** van de Switch. Druk hem helemaal naar beneden. Doe vervolgens de "Dongle" in de USB-C poort van de switch. (afb. 4)

Houd nu de + volumeknop ingedrukt en druk vervolgens op de "AAN" knop om de switch in te schakelen. Als je het goed hebt gedaan beland je in het onderstaande menu (afb. 5). Dit is de SX OS Bootloader. Je kunt nu de "Jig" verwijderen en de rechter joycon terug plaatsen.

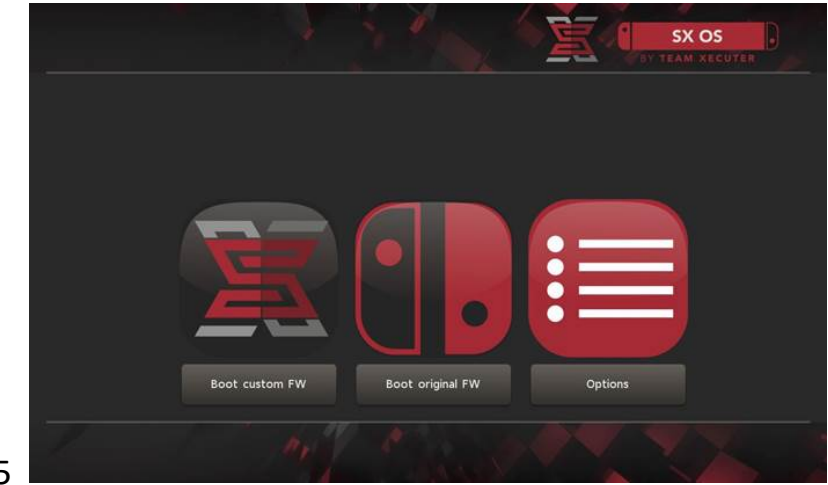

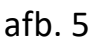

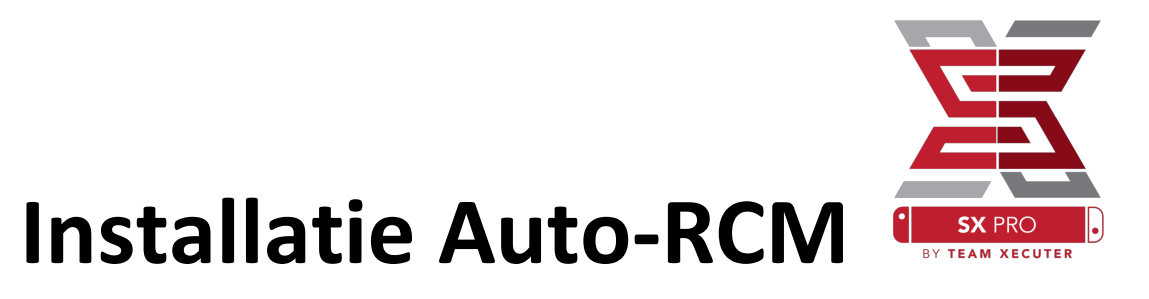

Auto-RCM zorgt er voor dat jou Switch opstart naar SX OS zonder dat je telkens de "Jig" hoeft te gebruiken.

Vanuit het "options menu" kun je kiezen voor "Install AutoRCM" zie afb. 6.

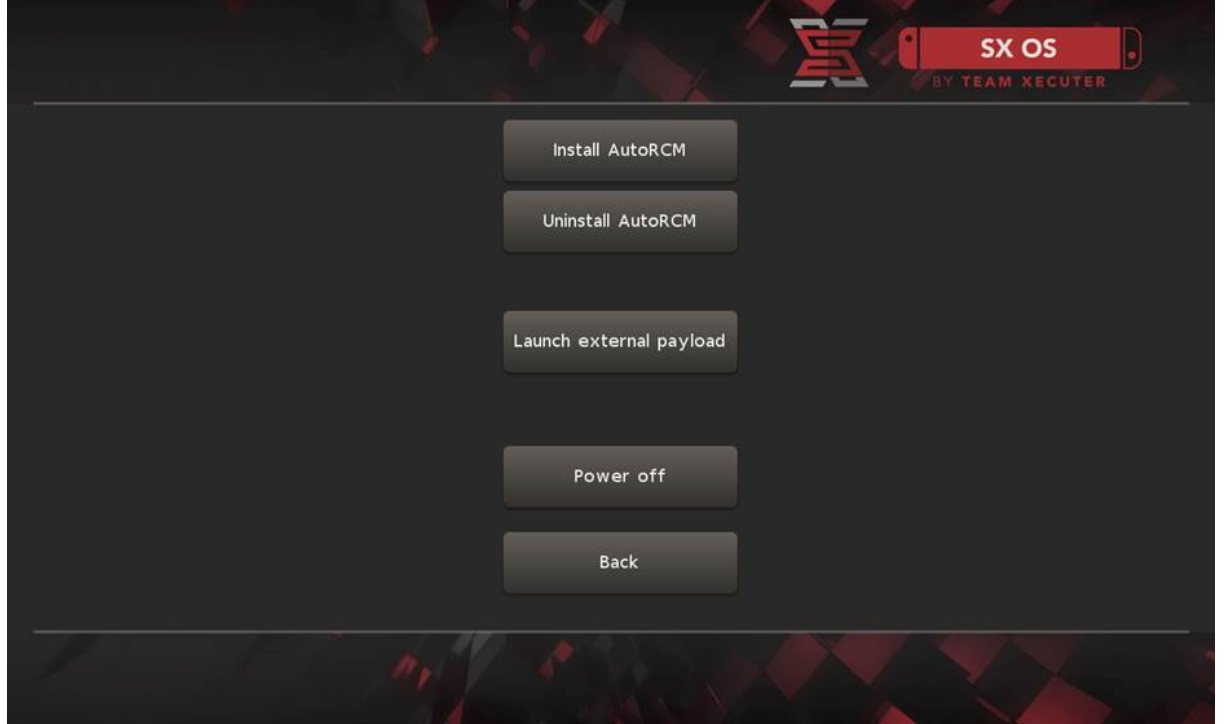

afb. 6

Als je "AutoRCM" hebt geïnstalleerd is de dongle niet nodig zolang je de Switch niet compleet reboot. Om er voor te zorgen dat je de "Dongel" niet nodig hebt moet je hem tijdig aan de oplader hangen en geen volledige restart uitvoeren.

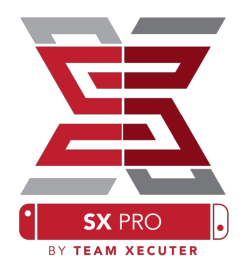

# Licentie installeren

Druk op "Boot Custom FW" in het hoofdmenu. Tijdens de eerste start wordt er een uniek bestand (License-request.dat) bestand gemaakt. Dit is nodig om SX OS te activeren. Let hierbij op dat dit mogelijk is op slechts één Switch systeem.

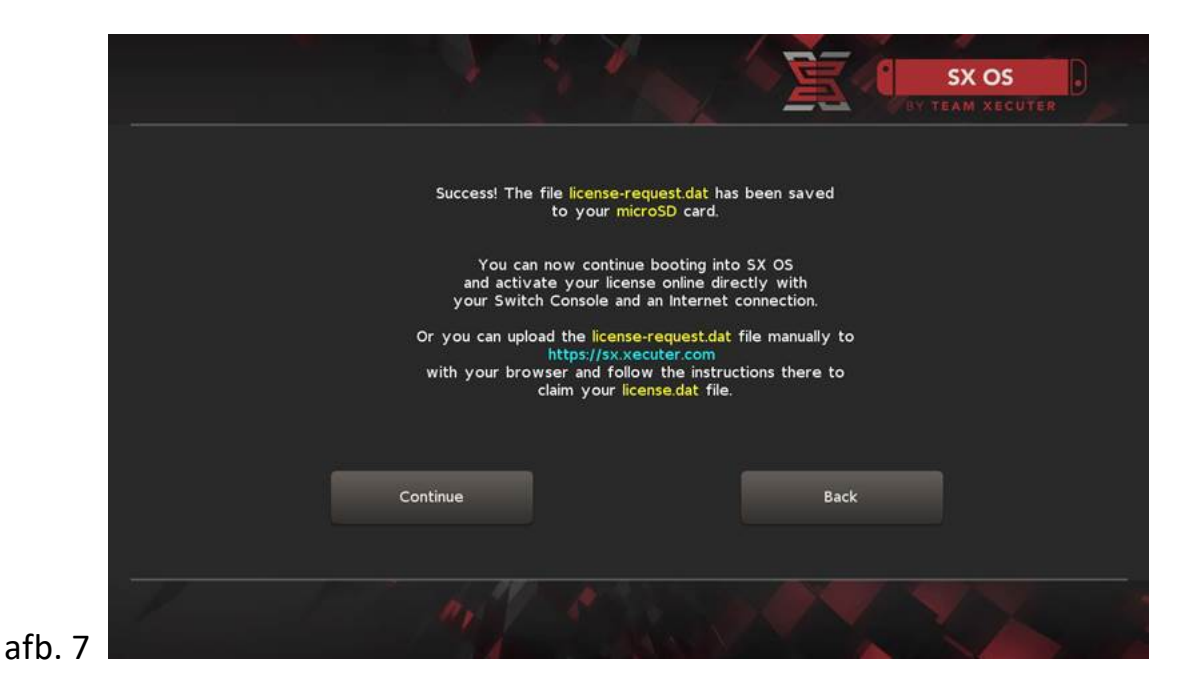

Druk op "Continue" en selecteer "license" door naar rechts te drukken met de pijltjestoets. Je komt nu in het onderstaande scherm terecht. (afb. 8)

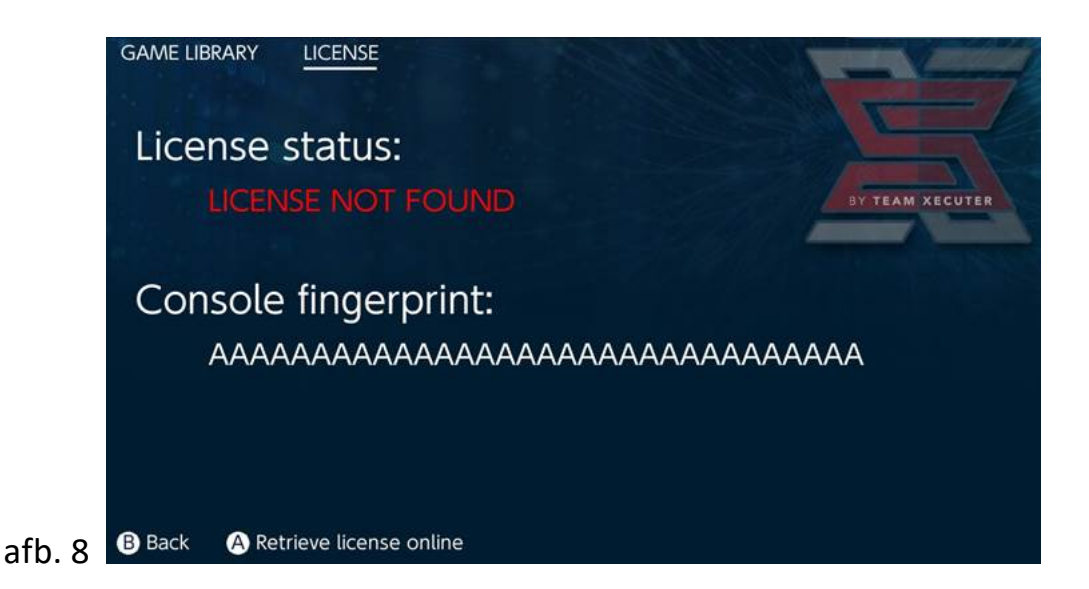

Druk nu op "A" om je licentie on-line te activeren. (internet verbinding nodig)

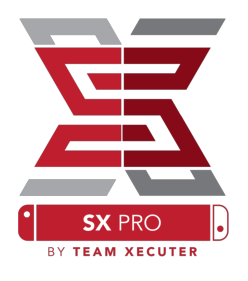

Wil je "Off-Line" blijven dan kun je ook handmatig activeren.

Zet je Switch volledig uit en gebruik deze <u>Activatie Link</u> om het bestand wat op je SD kaart is gezet te uploaden naar de site. Zie afb. 9

| <u>s</u>                  |                                                                                                    | HOMEPAGE |
|---------------------------|----------------------------------------------------------------------------------------------------|----------|
|                           | SX OS LICENSE                                                                                                    |          |
| C                         | on this page you can retrieve your <b>SX OS License File</b> .                                                                          |          |
| Upload the <b>license</b> | Browse license-request.dat<br>Looks like you are using SX Lite, please<br>enter your license code.<br>License Code:<br>Retrieve License |          |
|                           |                                                                                                    |          |
|                           | © 2018 Team Xecuter. All Rights Reserved.                                                                                               |          |

afb. 9

De "License.dat" zal nu automatisch gedownload worden naar je computer zodra je op "Retreive License" hebt gedrukt. Indien het niet lukt probeer dan een andere browser of zet ad-blockers uit.

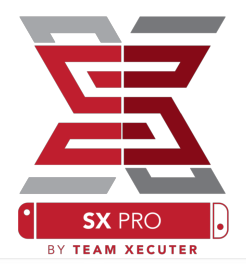

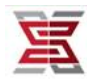

HOMEPAGE

#### SX OS LICENSE

On this page you can retrieve your SX OS License File.

Upload the license-request.dat file created by SX OS to get your console unique license!

Success!

Copy the **license.dat** to your MicroSD card and enjoy! :-)

© 2018 Team Xecuter. All Rights Reserved.

afb. 10

Zet nu de License.dat file terug op je Micro SD kaart. Doe vervolgens de SD kaart weer in je Switch incluis de Xecuter "Dongle". Zet nu je Switch weer aan en selecteer vervolgens het album icoontje.

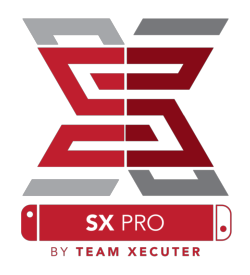

# SX OS gebruiken

Als de activatie file aanwezig is op je Micro SD kaart dan start de Switch automatisch op met het SX OS. Mocht je terug willen naar het originele opstart menu dan kun je de volume (+) knop ingedrukt houden terwijl je de Switch opstart.

Zodra het SX OS gestart is heeft het "album" icon verschillende functies. Als je deze selecteert zonder een andere knop in te drukken dan kom je in het spellen selectie menu. (fig. 10)

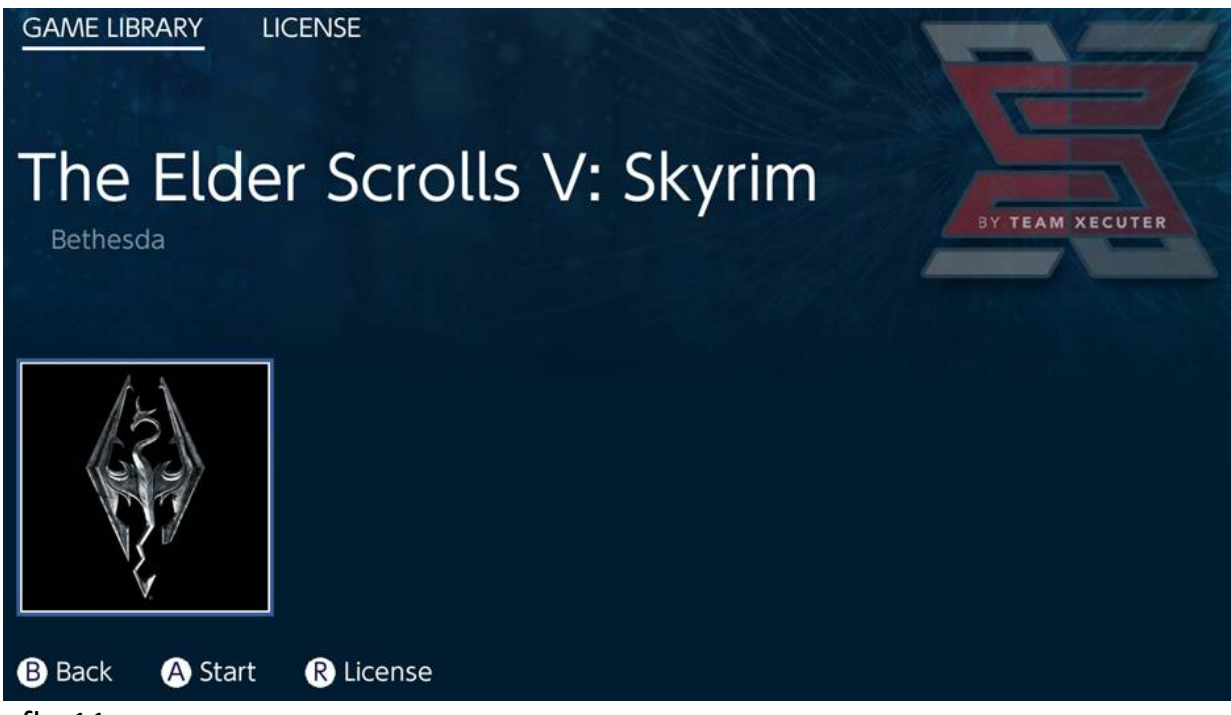

afb. 11

Alle spellen op je SDkaart met de extentie .xci verschijnen in dit menu. Let op dat er geen game cartridges in het system zitten alvorens je de loader gebruikt.

Houd je echter "L" ingedrukt tijdens het selecteren van "Album" dan kom je in het reguliere Nintendo foto album met screenshots en video's terecht.

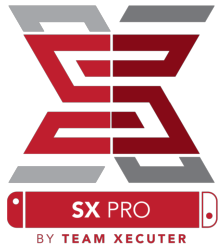

Houd je "R" ingedrukt en selecteer je dan "Album" dan kom je in het "Homebrew Menu". Hiervoor heb je wel de Homebrew Menu Files nodig op je SD kaart. Deze kun je <u>HIER</u> vinden.

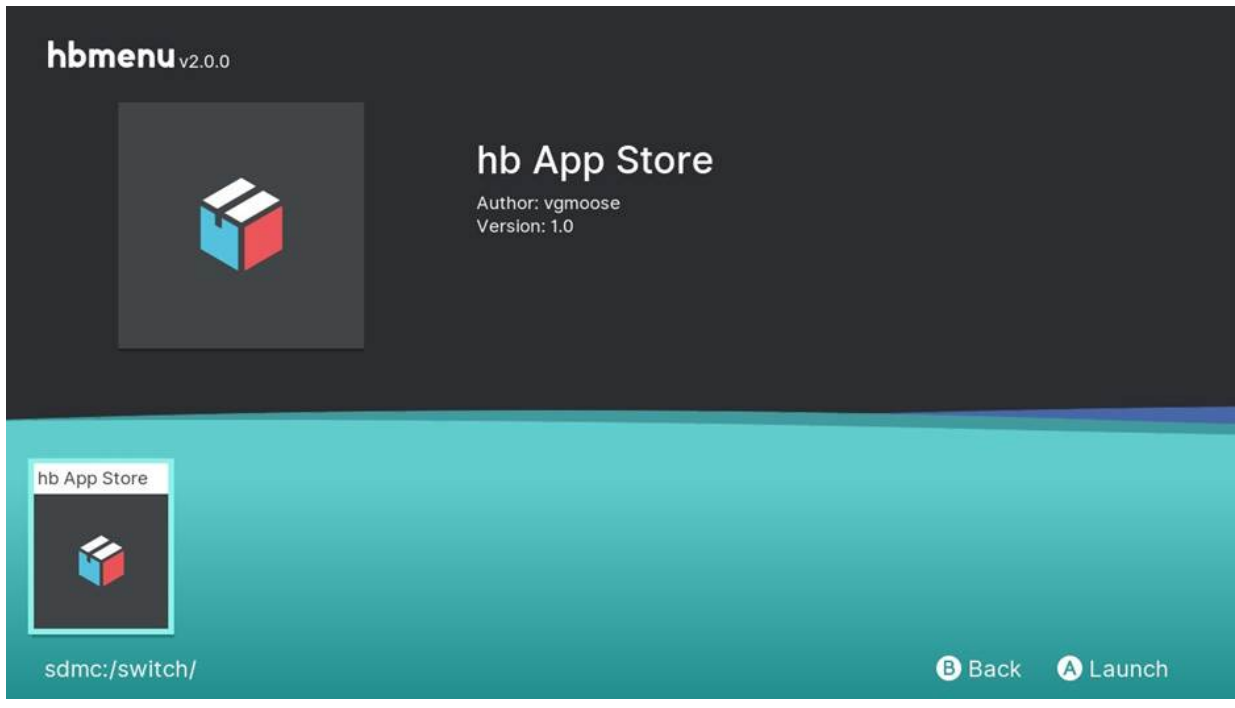

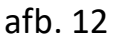

Als geen van de homebrew apps verschijnt dan dien je de folder structuur te controleren op juistheid. Mocht dat ook niet lukken dan is het formatteren in windows mogelijk een oplossing.

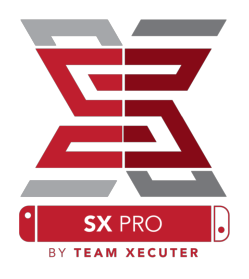

# Veel gestelde vragen

Vraag: Hoe kom ik terug in het TX Boot Menu?

**Antwoord:** Doe de "Dongle" in je Switch, houd de volumeknop (+) ingedrukt en zet je switch aan. Of voordat je op "Inject Payload" drukt in TegraRcmGUI.

**Vraag:** Hoe kom ik terug in het normale Nintendo album? **Antwoord:** Houd "L" ingedrukt en druk vervolgens op het "Album" icoon.

**Vraag:** Hoe start ik het Homebrew Menu (HBMenu)? **Antwoord:** Plaats het bestand "<u>hbmenu.nro</u>" in de root van je MicroSDkaart en houd "R" ingedrukt terwijl je op "Album" drukt.

**Vraag:** Hoe installer ik AutoRCM en hoe maak ik deze weer ongedaan? **Antwoord:** Keer terug naar het TX Boot Menu en selecteer opties. Daarna kun je de AutoRCM installeren of de-installeren.

# Problemen oplossen

**Probleem**: SX OS ziet mijn "exFAT" geformatterde SD kaart niet. **Oplossing**: Start je Switch op met de "exFAT" geformatteerde kaart in de SD slot. Verbind vervolgens met de Nintendo online dienst om een activatie sleutel voor je SDkaart op te halen. Wil je dit niet dank un je wachten totdat de homebrew oplossing beschikbaar komt.

**Probleem:** ik blijf "Boot.dat" foutmeldingen, zwarte schermen of bestand lees fouten krijgen.

**Oplossing:** je SDkaart is niet juist geformatteerd. Maak een back-up van alle bestanden op de kaart en formatter de SDkaart opnieuw vanuit het Switch menu.

**Probleem:** Ik krijg de activatie sleutel niet van de Xecuter Website. **Oplossing:** Probeer een andere browser te gebruiken (Internet Explorer of Chrome) of zet je ad-blocker uit. Er zijn meldingen dat Firefox actief de download blokkeert.